附件1:

## 在线考试操作步骤

## 一、软件安装

考前使用微信扫描二维码安装"超星学习通"APP。

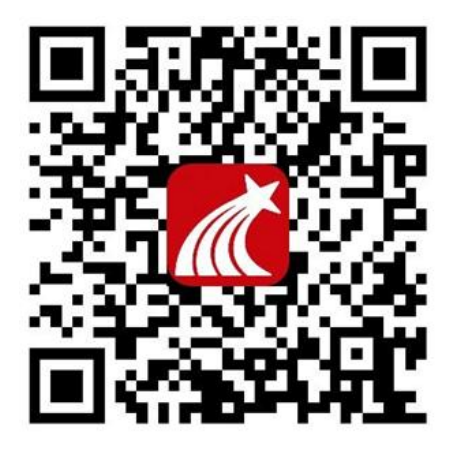

二、系统登陆:

 打开超星学习通 App→点击"我"→点击登录/注册→点击 其它登录方式。

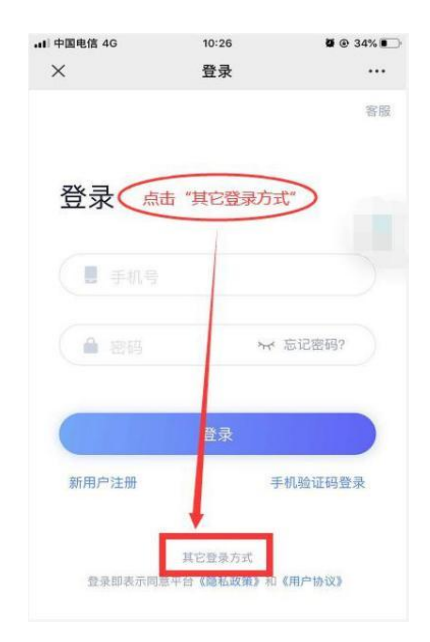

2. 输入"5670→输入学号→输入密码"(学号和密码与登录成教学生服务平台的一致),点击登录。

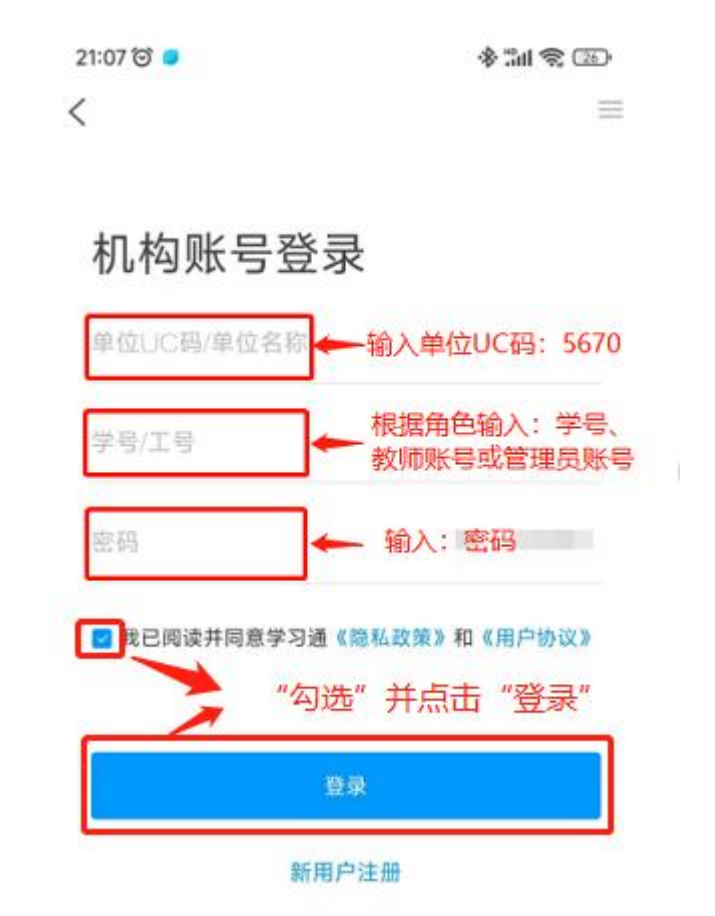

忘记密码,且无法找回,请填写"西安交通大学继续教育学院成人教育学生服务平台密码修改申请表"(见通知附件2),按照申请表下方要求修改密码。

3. 点击"跳过"登录超星学习通首页。

| •1  中国电信 4G | 10:27    | Ø @ 32% I |
|-------------|----------|-----------|
| ×           | 完善个人信息   |           |
| 连中美         | 个人信白     |           |
| <b>頃元</b> 晋 | 一八旧忌     |           |
| +86 =       |          |           |
| ( 🔹 Mil     |          | 获取验证码     |
|             | 保存       |           |
| [           | 跳过 >     | ]         |
| /           |          |           |
| 点击"跳过       | ",可登录超星学 | 与通首页      |
|             |          |           |

4. 进入首页菜单。

| 10:10 的小Di 完 tánh<br>我                                            | 首页 🗸                     |
|-------------------------------------------------------------------|--------------------------|
|                                                                   | Q.搜索                     |
| 10000000000000000000000000000000000000                            | 常用 微应用 关注                |
| 🔶 课程                                                              | 西安交通大学继续教育学院<br>如果在常田菜单里 |
| 1 笔记本                                                             | → 我的课程示,请点"微应用           |
| ▲ 云盘                                                              | () +班公立把你度检测             |
| 🐍 小组                                                              | <b>人推论又相似反应</b> 例        |
| ■ 书架                                                              | 查看更多 >                   |
| ₿ 200 000 000 000 0000 0000 0000 0000 0                           | 最近使用                     |
| 电脑网页访问地址 i chaoxing.com<br>电脑客户图下载地址 app.chaoxing.com<br>/ 进入首页菜单 | / +7                     |
|                                                                   | 17 非空间 书 建议加入常用菜单 (**)   |
|                                                                   | 查看更多>                    |

5. 进入"微应用",选择"学习工具",点击"考试",进入考试菜单。

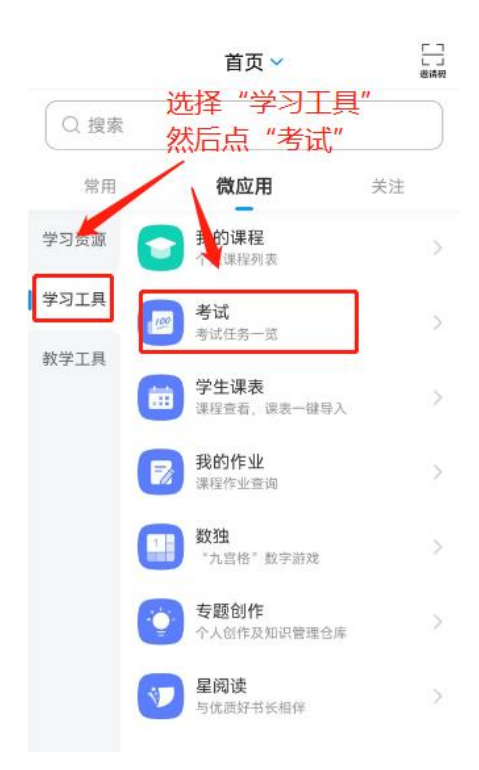

6. 查看并核对考试科目,进入考试。

| I 中国移动 4G        | 09:38                                 | - 🗆 ×<br>75% 🔳 |
|------------------|---------------------------------------|----------------|
| <                | 考试列表                                  |                |
|                  |                                       |                |
| C.               | Q 搜索考试名称                              |                |
| 测                | 点击进入考试                                | 待批阅            |
| <b>测</b>         |                                       | 待批阅            |
| > 模拟名            | <b>王线考试</b>                           | 未交             |
| 5                |                                       | 已完成            |
| 1<br>1<br>1<br>1 |                                       | 已完成            |
|                  |                                       | 待批阅            |
| 题                | · · · · · · · · · · · · · · · · · · · | 未交             |

7. 进入考试时按照系统提示完成人脸识别,如本人无法识别通过,请联系所属教学点或班主任。